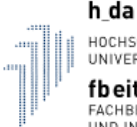

HOCHSCHULE DARMSTADT UNIVERSITY OF APPLIED SCIENCES **fbeit** FACHBEREICH ELEKTROTECHNIK UND INFORMATIONSTECHNIK

# Brief Instruction: Applying for lectures in QIS

## 1. Registration in QIS

- Register in QIS with your data and make sure that the right semester is selected. If necessary, you can change it at the top:

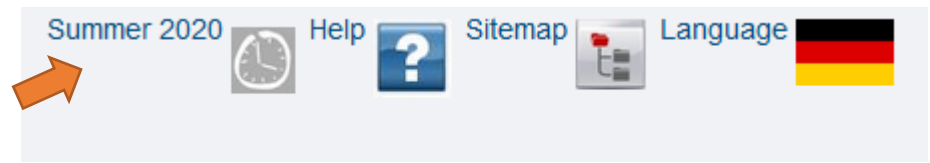

## 2. Choose your lecture

- Use the course catalog or the event search to select the desired event.
- In the single view of the course you can see the deadline (blue arrow) and directly use the "apply / cancel application" button (orange arrow)

| Vorlesung<br>PEE.48201                           | es/Location   Responsible Ins | tructor Curriculae                                                                   | Exams / Modules                                                                                                    | Assign to PORG                                                                                                    | Departments                                                                                                    | Structure Tree                                                                                                    |                                                                                                    |  |
|--------------------------------------------------|-------------------------------|--------------------------------------------------------------------------------------|----------------------------------------------------------------------------------------------------|----------------------------------------------------------------------------------------------------|----------------------------------------------------------------------------------------------------|----------------------------------------------------------------------------------------------------|----------------------------------------------------------------------------------------------------|--|
| Vorlesung<br>PEE.48201                           | -                             |                                                                                      |                                                                                                    |                                                                                                    |                                                                                                    |                                                                                                    |                                                                                                    |  |
| Vorlesung<br>PEE.48201                           | •                             |                                                                                      |                                                                                                    |                                                                                                    |                                                                                                    |                                                                                                    |                                                                                                    |  |
| PEE.48201                                        |                               | Long text                                                                            |                                                                                                    |                                                                                                    |                                                                                                    |                                                                                                    |                                                                                                    |  |
|                                                  |                               | Short text                                                                           |                                                                                                    |                                                                                                    |                                                                                                    |                                                                                                    |                                                                                                    |  |
| Term SoSe 2020                                   |                               |                                                                                      |                                                                                                    | 2.0                                                                                                    | 2.0                                                                                                    |                                                                                                    |                                                                                                    |  |
| Expected no. of participants                     |                               |                                                                                      |                                                                                                    |                                                                                                    |                                                                                                    |                                                                                                    |                                                                                                    |  |
| Frequency jedes 2. Semester                      |                               |                                                                                      |                                                                                                    |                                                                                                    |                                                                                                    |                                                                                                    |                                                                                                    |  |
| Credits 2.5                                      |                               |                                                                                      | Assignment enrollment                                                                                                    |                                                                                                    |                                                                                                    |                                                                                                    |                                                                                                    |  |
|                                                  |                               |                                                                                      |                                                                                                    |                                                                                                    |                                                                                                    |                                                                                                    |                                                                                                    |  |
| Moodle                                           |                               |                                                                                      |                                                                                                    |                                                                                                    |                                                                                                    |                                                                                                    |                                                                                                    |  |
| Class Schedule                                   |                               |                                                                                      |                                                                                                    |                                                                                                    |                                                                                                    |                                                                                                    |                                                                                                    |  |
| englisch                                         |                               |                                                                                      |                                                                                                    |                                                                                                    |                                                                                                    |                                                                                                    |                                                                                                    |  |
| Belegung mit of<br>Department :<br>Fachbereich E | direkter Zulassung und Wartel | liste EIT 23.03.2020                                                                 | ) - 02.04.2020 a                                                                                                    | etive                                                                                                    |                                                                                                    |                                                                                                    |                                                                                                    |  |
| oup: [no name                                    | e] 🛗                          |                                                                                      | ~                                                                                                    |                                                                                                    |                                                                                                    |                                                                                                    |                                                                                                    |  |
| Frequency                                        | Duration                      | Room                                                                                 | Room- Lectu<br>plan                                                                                                    | rer Status                                                                                                    | Remarks                                                                                                    | Cancelled on                                                                                                    | N                                                                                                    |  |
| 15 woch                                          | 20.04.2020 to 29.06.2020      | <u>C10 - C10 / 04.01</u>                                                             | Fromm                                                                                                    | taking place                                                                                                    |                                                                                                    |                                                                                                    | 5                                                                                                    |  |
| 1:                                               | Frequency<br>5 woch           | Frequency         Duration           5         woch         20.04.2020 to 29.06.2020 | Frequency         Duration         Room           5         woch         20.04.2020 to 29.06.2020         C10 - C10 / 04.01 | Frequency         Duration         Room         Room-plan         Lecture           5         woch         20.04.2020 to 29.06.2020         C10 - C10 / 04.01         Fromm | Frequency         Duration         Room         Room-plan         Lecturer         Status           5         woch         20.04.2020 to 29.06.2020         C10 - C10 / 04.01         Fromm         taking place | Frequency         Duration         Room         Room-plan         Lecturer         Status         Remarks           5         woch         20.04.2020 to 29.06.2020         C10 - C10 / 04.01         Fromm         taking place | Frequency         Duration         Room         Room-plan         Lecturer         Status         Remarks         Cancelled on           5         woch         20.04.2020 to 29.06.2020         C10 - C10 / 04.01         Fromm         taking place         Image: Cancelled on         Image: Cancelled on <t< td=""></t<> |  |

#### 3. Enrollment

- Click on the "apply / cancel registration" button. You get the following screen:

Curricula: MA Electr.Eng4 InfTech EE (MA EE4 EEE) Terms of study: 4 Graduation: Master Exam Regulations Version: 20190
Please check your selection:
application period: Belegung mit direkter Zulassung und Warteliste EIT - 23.03.2020 - 02.04.2020
voucher-requiring lectures:
PEE.48201 Safety in Embedded Control Systems (Elective) - 2.0 SWS - englisch
Occupancy serves as evidence in the examination registration
© apply application info
Day Time Frequency Duration or Date Room Lecturer
Montag 17:45 bis 19:15 wöchentlich lectures from 20.04.2020 to 29.06.2020 C10 / 04.01 Fromm
apply

- Check whether it is the right course and click on "apply". You will then receive a confirmation immediately:

| Confirmation                                                                                                    |                 |                 |                                        |                    |          |  |  |  |
|----------------------------------------------------------------------------------------------------|-----------------|-----------------|----------------------------------------|--------------------|----------|--|--|--|
| You have                                                                                                    | successfully ap | plied to the fo | llowing lectures:                      |                    |          |  |  |  |
| PEE.48201 Safety in Embedded Control Systems (Elective) - 2.0 SWS - englisch<br>Occupancy serves as evidence in the examination registration<br>application info |                 |                 |                                        |                    |          |  |  |  |
| Day                                                                                                    | Time            | Frequency       | Duration or Date                       | Room               | Lecturer |  |  |  |
| Montag                                                                                                    | 17:45 bis 19:15 | wöchentlich     | lectures from 20.04.2020 to 29.06.2020 | <u>C10 / 04.01</u> | Fromm    |  |  |  |
| 4                                                                                                    |                 |                 |                                        |                    |          |  |  |  |
| 1 applicat                                                                                                    | lion            |                 |                                        |                    |          |  |  |  |
| back to se                                                                                                    | leation         |                 |                                        |                    |          |  |  |  |

#### 4. Deregistration

- If you have accidentally applied for a course or do not want to attend, you can also cancel the registration. In the single view (see figure at point 2), click on the "apply / cancel registration" button again. You will then receive the following information:

| Curricula: MA Electr.Eng4 InfTech EE (MA EE4 EEE) Terms of study: 4 Graduation: Master Exam Regulations Version: 2019<br>Please check your selection: |                                                                                                    |             |                                     |                        |          |  |  |  |  |
|----------------------------------------------------------------------------------------------------|----------------------------------------------------------------------------------------------------|-------------|-------------------------------------|------------------------|----------|--|--|--|--|
| application period: Belegung mit direkter Zulassung und Warteliste EIT - 23.03.2020 - 02.04.2020                                                      |                                                                                                    |             |                                     |                        |          |  |  |  |  |
| You are currently enrolled in:                                                                                                    |                                                                                                    |             |                                     |                        |          |  |  |  |  |
| → PEE                                                                                                    | PEE.48201 Safety in Embedded Control Systems (Elective) - 2.0 SWS - englisch<br>cancel application application info |             |                                     |                        |          |  |  |  |  |
| Day                                                                                                    | Time                                                                                                    | Frequency   | Duration or Date                    | Room                   | Lecturer |  |  |  |  |
| Мо                                                                                                    | 17:45 bis 19:15                                                                                                    | wöchentlich | lectures from 20.04.2020 to 29.06.2 | 020 <u>C10 / 04.01</u> | Fromm    |  |  |  |  |
| cancel application                                                                                                    |                                                                                                    |             |                                     |                        |          |  |  |  |  |

- Please place a checkmark next to "cancel application" (orange arrow) and click the button "cancel registration" (blue arrow).

 $\checkmark$ 

- Again, you will then receive a confirmation immediately: **Confirmation** 

| <ul> <li>You cancelled your application in the following lectures:</li> <li>PEE.48201 Safety in Embedded Control Systems (Elective)<br/>application info</li> </ul> |                   |             |                                        |                    |          |  |  |  |
|----------------------------------------------------------------------------------------------------|-------------------|-------------|----------------------------------------|--------------------|----------|--|--|--|
| Day                                                                                                    | Time              | Frequency   | Duration or Date                       | Room               | Lecturer |  |  |  |
| Мо                                                                                                    | 17:45 bis 19:15   | wöchentlich | lectures from 20.04.2020 to 29.06.2020 | <u>C10 / 04.01</u> | Fromm    |  |  |  |
| 1 canc                                                                                                    | elled application |             |                                        |                    |          |  |  |  |

### **Important Instructions**

- You can only make an assignment in the period defined by the department.
- Normally you will be admitted directly.
- The system works very reliably. If you still have problems with applying for courses, please report to the following email address <a href="mailto:studieninfo.eit@h-da.de">studieninfo.eit@h-da.de</a>